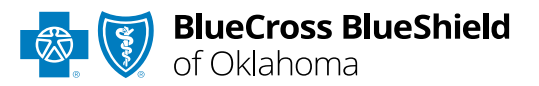

# Claim Inquiry Resolution User Guide

*The CIR function is unavailable for Medicare Advantage claims.* 

#### **Claim Inquiry Resolution (CIR)**

is accessible via a tab in our Electronic Refund Management (eRM) portal. The CIR function provides a method for inquiry submission related to High-Dollar, Pre-Pay Review requests for most Host (BlueCard® out-of-area) claims (Medical Records and/or Itemized Bills) handled by BCBSOK.

You must be enrolled in eRM to gain access to the CIR function. Refer to the <u>eRM page</u> to learn how to complete the onboarding process for enrollment.

#### Not registered with Availity® Essentials?

Complete the online guided registration process today via <u>Availity</u>, at no cost.

Jan. 2024

Blue Cross and Blue Shield of Oklahoma, a Division of Health Care Service Corporation, a Mutual Legal Reserve Company, an Independent Licensee of the Blue Cross and Blue Shield Association Blue Cross<sup>®</sup>, Blue Shield<sup>®</sup> and the Cross and Shield Symbols are registered service marks of the Blue Cross and Blue Shield Association, an association of independent Blue Cross and Blue Shield Plans.

### Claim Inquiry Resolution User Guide Topics

The following instructions show how users access Claim Inquiry Resolution via Availity Essentials.

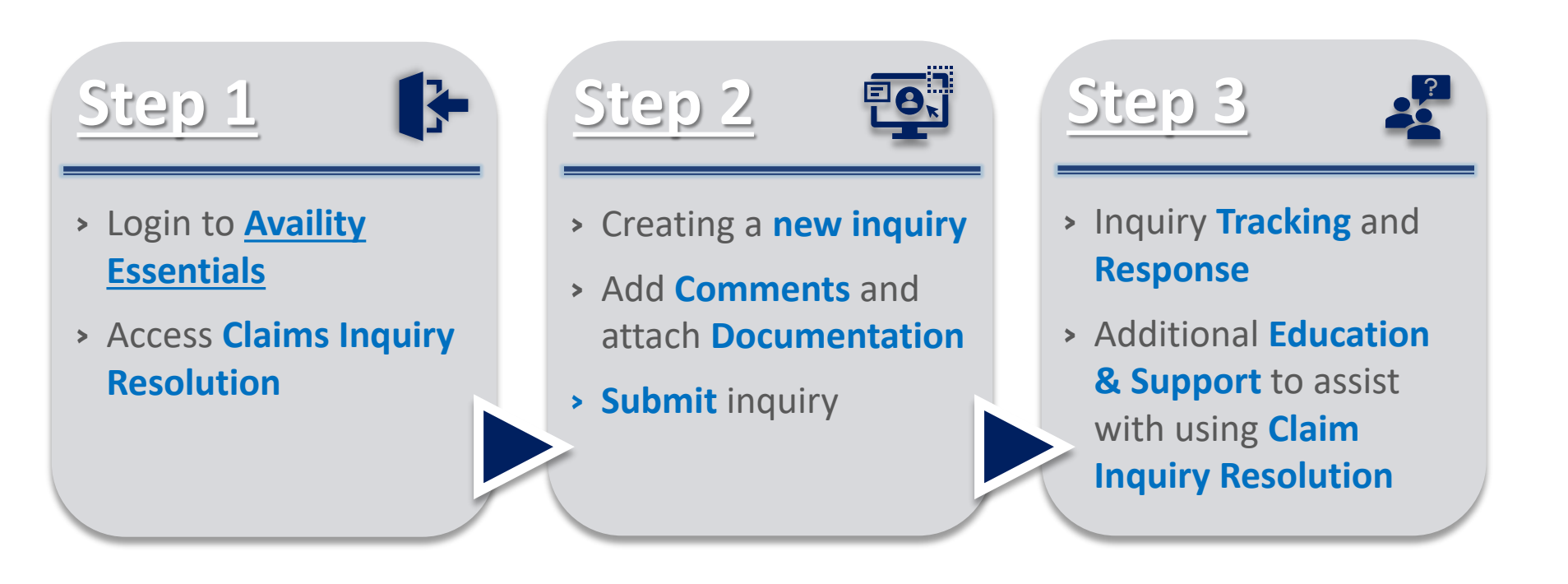

### **Step 1:** Claim Inquiry Resolution Access

Assigned users can access this tool by following the instructions below:

Go to Availity

1

- Select Availity Essentials Login
- Enter User ID and Password
- Select Log in

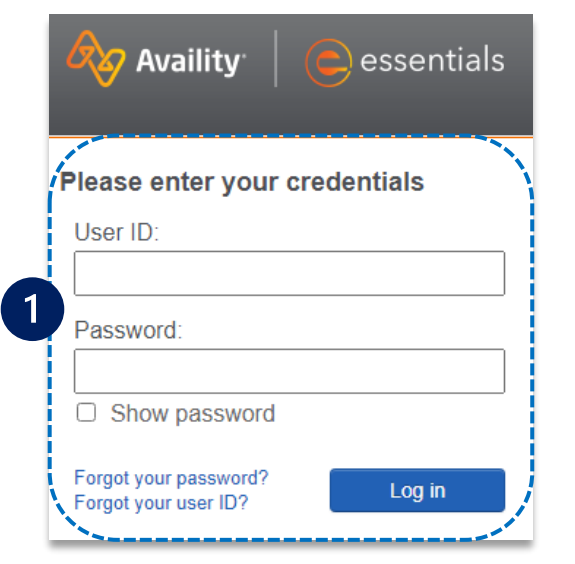

|   | <ul> <li>Patient Registration ~ Claims &amp; Payments ~ My Providers ~ Reporting Payer Spaces</li> <li>Choose Blue Cross and Blue Shield of Oklahoma</li> </ul> | s More   |
|---|----------------------------------------------------------------------------------------------------|----------|
| 3 | <ul> <li>In BCBSOK Payer Spaces, select the Applications tab</li> <li>Next. select Refund Management – eRM</li> </ul>                                           | ouncemen |
|   | 3 ♡ Refund Management -eRM<br>Claim Inquiry Resolution is limited to<br>Itemized Bill Prepay Review.                                                            |          |
|   |                                                                                                    |          |

Not for Distribution

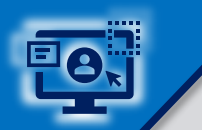

2

Select the Claim Inquiry Resolution tab

Select Create New Claim Inquiry

| Appeal Id  | DCN               | User Name | Submission<br>Date | Last Response<br>Date | Last Response<br>User | Patient Name | Patient Account |                |
|------------|-------------------|-----------|--------------------|-----------------------|-----------------------|--------------|-----------------|----------------|
| 0123456789 | 0202499999999999X | JOHN DOE  | 01/13/2024         | 01/13/2024            | JOHN DOE              | A SMITH      | 000000000       | <u>details</u> |
| 0123456789 | 0202499999999999X | JOHN DOE  | 01/13/2024         | 01/13/2024            | JOHN DOE              | B SMITH      | 1111111111      | <u>details</u> |
| 0123456789 | 0202499999999999X | JOHN DOE  | 01/13/2024         | 01/13/2024            | JOHN DOE              | C SMITH      | 2222222222      | <u>details</u> |
| 0123456789 | 0202499999999999X | JOHN DOE  | 01/13/2024         | 01/13/2024            | JOHN DOE              | D SMITH      | 333333333       | details        |
| 0123456789 | 0202499999999999X | JOHN DOE  | 01/13/2024         | 01/13/2024            | JOHN DOE              | E SMITH      | 44444444        | <u>details</u> |
| 0123456789 | 0202499999999999X | JOHN DOE  | 01/12/2024         | 01/13/2024            | HCSC User             | F SMITH      | 555555555       | details        |

- For the NPI #, select the appropriate Type
   2 Billing NPI from the drop-down list
- Enter the 13-digit BCBSOK claim number
- Select HOST I-BILL HIGH-DOLLAR PRE-PAY REVIEW from the Claim Inquiry Reason Codes drop-down list
- Click Show More Fields to Continue

| NPI #*                      | 1234567890 - Holmes Clinic 🔹 |
|-----------------------------|------------------------------|
| Pfin Type                   | Professional                 |
| Claim Number*               | 999999999999X                |
| Claim Inquiry Reason Codes* | -Select a Reason             |

#### Quick Tips:

- → If your claim was processed within the last 18 months, select Look Up Claim to populate the Subscriber ID, Group Number, Patient Account, Patient Name and Date of Service on the next screen.
- $\rightarrow$  If your claim processed prior to 18 months, select Show More Fields to manually enter this information on the next screen.

Enter the associated claim data in the required fields

3

- Enter rationale in the Comments field and specify if the needed itemized bill has been uploaded or faxed
- B There are two way to send Supporting Documentation to BCBSOK:
  - Add File select the Add File and Browse buttons to upload applicable document(s)
  - Fax select I will fax my supporting documentation to fax applicable documentation
- © Select Continue to review your inquiry, then select Submit

**Note:** Additional BCBSOK claim numbers for the same patient/issue that need reconsidered, can be listed in the Additional Claims section.

| Home > Submit Claim Inquiry                                                                       |                                                              |                                        |                                                                                                    |                                                                                                    |
|---------------------------------------------------------------------------------------------------|--------------------------------------------------------------|----------------------------------------|----------------------------------------------------------------------------------------------------|----------------------------------------------------------------------------------------------------|
| Claim Inquiry                                                                                     |                                                              | Claim Inc                              | Review and Confirm                                                                                                    | Finish                                                                                               |
|                                                                                                   |                                                              | morma                                  | uon                                                                                                    |                                                                                                    |
| Claim Inquiry Information                                                                         |                                                              |                                        |                                                                                                    |                                                                                                    |
| * = required                                                                                      |                                                              |                                        |                                                                                                    |                                                                                                    |
| NPI #*                                                                                            | 1234567890 - ABC HOSPITAL                                    |                                        |                                                                                                    | *▼                                                                                                   |
| Pfin Type                                                                                         | Facility                                                     |                                        |                                                                                                    |                                                                                                    |
| Claim Number*                                                                                     | 99999999999999X                                              |                                        |                                                                                                    |                                                                                                    |
| Claim Inquiry Reason Codes*                                                                       | HOST I-BILL HIGH-DOLLAR PREPAY REVIEW (ALL V Click           | t <u>here</u> for reason co            | odes detailed description                                                                                                    |                                                                                                    |
| Group Number*                                                                                     | 999999                                                       |                                        | Quick Tip:                                                                                                    |                                                                                                    |
| Subscriber ID*                                                                                    | 123456789                                                    |                                        | → When unloading sunn                                                                                                    | ortina                                                                                               |
| Patient Account                                                                                   | 00000000                                                     |                                        | documentation, users                                                                                                    | can add                                                                                              |
| Patient First Name                                                                                | JOHN                                                         |                                        | multiple attachments,                                                                                                    | with a total file                                                                                    |
| Patient Last Name                                                                                 | SMITH                                                        |                                        | size of 2GB. Individual                                                                                                    | file size should                                                                                     |
| Date of Service (from to)*                                                                        | 01/16/2024 to 01/16/2024                                     |                                        | not exceed 25 MB. Act                                                                                                    | ceptable file                                                                                        |
| Continue Cancel Hide Fields                                                                       |                                                              |                                        | types are TIFF (.tif) and                                                                                                    | a PDF (.paj).                                                                                        |
| Comments (Optional)<br>Enter your comments here<br>Please refer to the a<br>prepay review for thi | ttached Itemized Bill to complete the high-dolla<br>s claim. | B Sup<br>Uploa<br>(opti<br>Cho<br>remo | ad Supporting Documentation (Optional) —<br>ad Supporting Documentation Ad<br>onal)<br>Nose File Itemized Bill.pdf                                                           | 1 File                                                                                               |
|                                                                                                   | 19<br>                                                       | 00                                     | will fax my supporting documentation                                                                                                    |                                                                                                    |
|                                                                                                   | Add                                                          | A fe<br>a<br>set<br>to P               | ax cover sheet (including the f<br>vailable for printing after the<br>lected. This fax cover sheets in<br>help ensure the information yc<br>directly to the appropriate file | ax number) will be<br>Submit button is<br>cludes a bar code<br>ou send is matched<br>e and/or claim. |

## Step 3: Inquiry Tracking and Responses

2

Select the column headers

- Once a claim inquiry has been submitted, users can monitor BCBSOK's receipt and response by returning to the Claim Inquiry Resolution tab
- The Last Response Date and Last Response User fields display the date of the last action taken on an inquiry and by whom
- When HCSC is listed as the Last Response User, click the details link to view BCBSOK's response to the inquiry
- The details screen will display the comments entered on the original inquiry submission as well as BCBSOK's response

|                 | Uneck Alerts Saved                            | Sessions Checks Not                                                                                                    | t Received Transactio                                                                                                    | on Report Maintenand                                                                                                    | ce Alerts and                                                                                                    | i descending or                                                                                                    | der.                                                                                                    |
|-----------------|-----------------------------------------------|----------------------------------------------------------------------------------------------------|----------------------------------------------------------------------------------------------------|----------------------------------------------------------------------------------------------------|----------------------------------------------------------------------------------------------------|----------------------------------------------------------------------------------------------------|----------------------------------------------------------------------------------------------------|
|                 | User Name                                     | Submission<br>Date                                                                                                    | Last Response<br>Date                                                                                                    | Last Response<br>User                                                                                                    | Patient Name                                                                                                    | Patient Account                                                                                                    |                                                                                                    |
| 19999999999999X | JOHN DOE                                      | 01/13/2024                                                                                                    | 01/13/2024                                                                                                    | JOHN DOE                                                                                                    | A SMITH                                                                                                    | 000000000                                                                                                    | details                                                                                                    |
| 1999999999999X  | JOHN DOE                                      | 01/13/2024                                                                                                    | 01/13/2024                                                                                                    | JOHN DOE                                                                                                    | B SMITH                                                                                                    | 111111111                                                                                                    | details                                                                                                    |
| 1999999999999X  | JOHN DOE                                      | 01/13/2024                                                                                                    | 01/13/2024                                                                                                    | JOHN DOE                                                                                                    | C SMITH                                                                                                    | 2222222222                                                                                                    | details                                                                                                    |
| 1999999999999X  | JOHN DOE                                      | 01/13/2024                                                                                                    | 01/13/2024                                                                                                    | JOHN DOE                                                                                                    | D SMITH                                                                                                    | 3333333333                                                                                                    | details                                                                                                    |
| 1999999999999X  | JOHN DOE                                      | 01/13/2024                                                                                                    | 01/13/2024                                                                                                    | JOHN DOE                                                                                                    | E SMITH                                                                                                    | 44444444                                                                                                    | <u>details</u>                                                                                                    |
| 99999999999999  | JOHN DOE                                      | 01/12/2024                                                                                                    | 01/13/2024                                                                                                    | HCSC User                                                                                                    | F SMITH                                                                                                    | 5555555555                                                                                                    | <u>details</u>                                                                                                    |
|                 | 199999999999999<br>1999999999999<br>199999999 | User Name           19999999999999         JOHN DOE           19999999999999         JOHN DOE           199999999999999         JOHN DOE           19999999999999         JOHN DOE           19999999999999         JOHN DOE           19999999999999         JOHN DOE           19999999999999         JOHN DOE           19999999999999         JOHN DOE           19999999999999         JOHN DOE | User Name         Submission<br>Date           1999999999999         JOHN DOE         01/13/2024           19999999999999         JOHN DOE         01/13/2024           19999999999999         JOHN DOE         01/13/2024           19999999999999         JOHN DOE         01/13/2024           199999999999999         JOHN DOE         01/13/2024           19999999999999         JOHN DOE         01/13/2024           19999999999999         JOHN DOE         01/13/2024           199999999999999         JOHN DOE         01/13/2024 | User Name         Submission<br>Date         Last Response<br>Date           199999999999         JOHN DOE         01/13/2024         01/13/2024           1999999999999         JOHN DOE         01/13/2024         01/13/2024           19999999999999         JOHN DOE         01/13/2024         01/13/2024           199999999999999         JOHN DOE         01/13/2024         01/13/2024           199999999999999         JOHN DOE         01/13/2024         01/13/2024           199999999999999999         JOHN DOE         01/13/2024         01/13/2024           19999999999999999         JOHN DOE         01/13/2024         01/13/2024           1999999999999999999999999999999999999 | User Name         Submission<br>Date         Last Response<br>Date         Last Response<br>User           199999999999         JOHN DOE         01/13/2024         01/13/2024         JOHN DOE           1999999999999         JOHN DOE         01/13/2024         01/13/2024         JOHN DOE           19999999999999         JOHN DOE         01/13/2024         01/13/2024         JOHN DOE           19999999999999         JOHN DOE         01/13/2024         01/13/2024         JOHN DOE           1999999999999999         JOHN DOE         01/13/2024         01/13/2024         JOHN DOE           1999999999999999999999999999999999999 | User Name         Submission<br>Date         Last Response<br>Date         Last Response<br>User         Patient Name           199999999999         JOHN DOE         01/13/2024         01/13/2024         JOHN DOE         A SMITH           1999999999999         JOHN DOE         01/13/2024         01/13/2024         JOHN DOE         A SMITH           19999999999999         JOHN DOE         01/13/2024         01/13/2024         JOHN DOE         B SMITH           199999999999999         JOHN DOE         01/13/2024         01/13/2024         JOHN DOE         C SMITH           19999999999999         JOHN DOE         01/13/2024         01/13/2024         JOHN DOE         D SMITH           199999999999999         JOHN DOE         01/13/2024         01/13/2024         JOHN DOE         E SMITH           199999999999999         JOHN DOE         01/12/2024         01/13/2024         JOHN DOE         E SMITH           19999999999999         JOHN DOE         01/12/2024         01/13/2024         JOHN DOE         E SMITH | User Name         Submission<br>Date         Last Response<br>Date         Last Response<br>User         Patient Name         Patient Account           199999999999         JOHN DOE         01/13/2024         01/13/2024         JOHN DOE         A SMITH         000000000           1999999999999         JOHN DOE         01/13/2024         01/13/2024         JOHN DOE         B SMITH         111111111           1999999999999         JOHN DOE         01/13/2024         01/13/2024         JOHN DOE         C SMITH         2222222222           1999999999999999999999999999999999999 |

| Claim Number                                        | NPI Number / Provider Name                                                                                                    | Claim Inquiry Reason                                      |
|-----------------------------------------------------|----------------------------------------------------------------------------------------------------|-----------------------------------------------------------|
| Group Number                                        | 12345678907 ABC HOSPITAL                                                                                                    | I-BILL HIGH DOLLAR PREPAY REVIEW<br>Service Dates         |
| 999999                                              | 123456789                                                                                                    | 12/09/2023-12/09/2023                                     |
| Patient Account<br>55555555555                      | Patient Name<br>F SMITH                                                                                                    | </th                                                      |
| Additional Claims                                   |                                                                                                    |                                                           |
| Correspondence                                      |                                                                                                    |                                                           |
| Hide All                                            |                                                                                                    |                                                           |
| ERM User                                            |                                                                                                    |                                                           |
| PLEASE REFER TO THE                                 | E ATTACHED ITEMIZED BILL TO COMPLETE THE HIGH DOLLAR PREPAY REVIEW FOR THIS CLAIM.                                                                                                    | Print fax cover sheet                                     |
| HCSC User                                           |                                                                                                    |                                                           |
| Thank you for your inqu<br>that the review has been | iry. Please allow 30 days for the review of the information submitted to be finalized. A letter or explanation of<br>completed. For claim status, please use the Claim Status tool in Availity Essentials or your web vend | f benefits will be sent as confirmation<br>for of choice. |
| 1                                                   |                                                                                                    |                                                           |

## Additional Education & Support

As of **January 27, 2024**, any claim inquiry submitted through CIR that is <u>not</u> related to requests for *High-Dollar, Pre-Pay Review* will receive a message redirecting you to a more efficient process.

- See the redirection response example below for claim reviews submitted via CIR for one of the other Inquiry Types listed in the table on the right.
- > Use the Inquiry Types table for the appropriate online process to follow.

| <ul> <li>Claim Inquiry Informatio</li> </ul>                                                        | n                                                                                                    |                                                                                                    |
|----------------------------------------------------------------------------------------------------|----------------------------------------------------------------------------------------------------|----------------------------------------------------------------------------------------------------|
| Claim Number<br>9999999999999                                                                       | NPI Number / Provider Name<br>1234567890 / ABC HOSPITAL                                                                                                    | Claim Inquiry Reason                                                                                                    |
| Group Number<br>999999                                                                              | Subscriber ID<br>123456789                                                                                                    | Service Dates<br>12/09/2023-12/09/2023                                                                                                    |
| Patient Account<br>555555555555                                                                     | Patient Name<br>F SMITH                                                                                                    | ×                                                                                                    |
| Additional Claims                                                                                   |                                                                                                    |                                                                                                    |
| Correspondence ———                                                                                  |                                                                                                    |                                                                                                    |
| ERM User                                                                                            |                                                                                                    |                                                                                                    |
| SEE THE ADDITIONAL INF                                                                              | FORMATION ATTACHED FOR REVIEW OF THIS DUPLICATE CLAIM.<br>PPORTING DOCUMENTATION.pdf                                                                                                    | Print fax cover sheet                                                                                                    |
| - HCSC User<br>As of January 27, 2024,<br>transitioned to the <b>Disp</b><br>and/or Claim Number ta | Claim Inquiry Resolution (CIR) only accepts inquiries for Itemized Bill High Dollar Pre<br>ute Claim and Message This Payer functions. Access these capabilities via Availity<br>use. Use the Member tab to search view and submit the inquiry online for the most re | epay review requests. The other inquiry options have<br>r Essentials Claim Status tool by utilizing the Member<br>ecently processed claim |
|                                                                                                    | ······································                                                                                                    | ·····/ F·····                                                                                                    |

|  | Inquiry Types                                                    | Purpose                                                                                                    | User Guidelines                                                                                       |
|--|------------------------------------------------------------------|----------------------------------------------------------------------------------------------------|----------------------------------------------------------------------------------------------------|
|  | Duplicate Denial                                                 | Dispute claims that deny as duplicate in error.                                                                                                    | → <u>Claim Reconsideration Requests</u>                                                               |
|  | Additional<br>Information                                        | <ul> <li>Submit specific information that was requested in the claim denial.</li> <li>Medical records</li> <li>Operation Reports</li> <li>Physician Notes, etc.</li> </ul> | <ul> <li>→ Claim Reconsideration Requests<br/>or</li> <li>→ Clinical Claim Appeal Requests</li> </ul> |
|  | Fee Schedule /<br>Pricing Inquiry<br>(Professional<br>providers) | Inquire on claims that process<br>differently than contractual<br>agreements.                                                                                              | → <u>Claim Reconsideration Requests</u>                                                               |
|  | Eligibility                                                      | Dispute claims that deny for non-<br>eligible services or process differently<br>than the eligibility quote that was<br>previously received.                               | <ul> <li>→ Claim Reconsideration Requests<br/>or</li> <li>→ Message This Payer</li> </ul>             |
|  | Federal Group                                                    | Submit finalized claim inquiries<br>pertaining to Federal Employee<br>Program <sup>®</sup> (FEP <sup>®</sup> ) members.                                                    | <ul> <li>→ Claim Reconsideration Requests<br/>or</li> <li>→ Message This Payer</li> </ul>             |
|  | Prior<br>Authorization<br>Denial                                 | Request review of claims that deny for<br>preauthorization when it was not<br>advised as a requirement during the<br>patient's eligibility and benefit quote.              | <ul> <li>→ Clinical Claim Appeal Requests<br/>or</li> <li>→ Message This Payer</li> </ul>             |

Have questions or need additional education?

**Education or training,** contact <u>BCBSOK Provider Education Consultants</u> Be sure to include your name, direct contact information & Tax ID and/or billing NPI.

eRM Onboarding process, contact BCBSOK eRM Onboarding Team

Availity is a trademark of Availity, LLC, a separate company that operates a health information network to provide electronic information exchange services to medical professionals. Availity provides administrative services to BCBSOK. BCBSOK makes no endorsement, representations or warranties regarding third party vendors and the products and services they offer.

The information provided in this user guide is proprietary and confidential information of BCBSOK pursuant of Provider's BCBSOK participation agreements. This information is not to be distrusted or shared with unauthorized individuals without the express approval of BCBSOK.

Information provided by Blue Cross and Blue Shield of Oklahoma is for informational and educational purposes only and is not a substitute for the independent medical judgment of a physician or other health care provider, nor is the information presented intended to replace or supersede any requirements set forth in your contract with BCBSOK. Any samples in this presentation are for illustrative and/or educational purposes only and should not be relied on in determining how a specific Provider will be reimbursed. In the event of a conflict between the information in this presentation and your contract, your contract will control.

#### Not for Distribution